# 施工業者様向け

# 操作マニュアル

## 対象システム

# 道路維持管理システム

令和5年3月

### 変更履歴

| 変更/作成日     | 変更内容                                 |
|------------|--------------------------------------|
| 2022/02/21 | 初版                                   |
| 2023/03/17 | P.24: 異常箇所一覧ですべての情報を閲覧できるようになったため、注意 |
|            | 書きを追記                                |
|            | P.29: パスワード変更機能を追加                   |

## 目次

| 1. はじ | こめに                |
|-------|--------------------|
| (1)   | 道路維持管理システムとは4      |
| 2. 補修 | §工事に関する業務5         |
| (1)   | 基本操作(ログイン・ログアウト)   |
| ア.    | ログイン               |
| イ.    | ログアウト6             |
| (2)   | 通常指示を受けた場合7        |
| ア.    | 通常指示の流れ            |
| イ.    | 指示書の確認7            |
| ウ.    | 補修工事9              |
| エ.    | 完了報告書の作成           |
| 才.    | 現場責任者等の確認記録14      |
| カ.    | 鳥取県への報告            |
| (3)   | 口頭指示を受けた場合17       |
| ア.    | 口頭指示の流れ            |
| イ.    | 指示を受け、作業完了後に行う操作17 |
| (4)   | 施工前確認指示を受けた場合20    |
| ア.    | 施工前確認指示の流れ         |
| イ.    | 確認結果を入力し報告する       |
| 3. 1退 | 週間の補修工事状況を報告する場合23 |
| 4. その | 24                 |
| (1)   | 異常箇所を発見した場合24      |
| (2)   | 完了報告が差し戻された場合      |
| (3)   | 完了報告時の写真の並べ替えについて  |
| (4)   | 写真へのメモ機能について27     |
| (5)   | パスワードを変更したい場合29    |
| (6)   | 注意事項               |
| ア.    | 動作端末について           |

1. はじめに

(1) 道路維持管理システムとは

道路維持管理システム(以降、本システム)は、鳥取県での道路インフラにおける維持管 理業務を支援するシステムです。道路パトロールから、パトロール結果の確認、パトロール の報告情報から補修の指示、補修の完了報告の業務において効率化する機能が提供されて います。また、本機能である、セミエキスパートの方からの情報提供を用い、パトロールで 発見出来なかった損傷報告も本システムで管理し、道路インフラ維持業務の向上を図りま す。

本書は上記の業務の中で、施工業者に関係する機能のマニュアルです。 道路維持管理シス テム構成については次のとおりです。

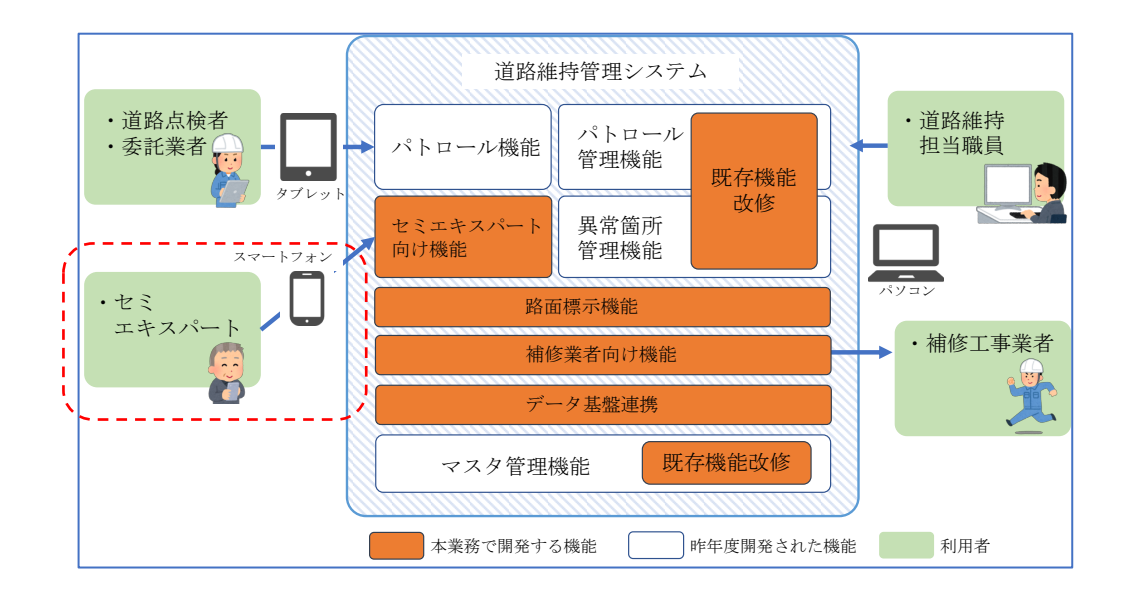

2. 補修工事に関する業務

補修工事に関する業務において、本システムでは次の指示の種類についてシステムで指示や完了報告等のやりとりを行います。

- 通常指示
  - ▶ 指示書による補修工事の指示。
- 口頭指示
  - ▶ 電話や FAX による指示。主に急な作業の指示。
- 施工前確認指示
  - ▶ 補修工事前に現場を確認して頂く指示。確認結果を持って維持管理課から通常 指示、または口頭指示に繋がる。

(1) 基本操作(ログイン・ログアウト)

本システムを利用する際、必ずログインを行います。また、システムの利用が済みま したらログアウトを行うようにしてください。それぞれの利用方法を次に示します。

ア. ログイン

ログインは次の URL から接続し、システムにログインします。

https://road.tottori-gis.jp/road/

上記 URL にアクセスすると、次のログイン画面が表示されるので、鳥取県から指定のあったログイン ID、パスワードを入力し、「ログイン」ボタンを押してログインします。

| <b>道路維持管理システム</b><br>【管理機能】<br>ログイン |  |
|-------------------------------------|--|
| ログインIDとパスワードを<br>入力してください。<br>ユーザID |  |
| パスワード<br>ログイン                       |  |
|                                     |  |

イ. ログアウト

ログアウトは、画面右上の「ログアウト」ボタンを押下する事で行えます。

| 道路維持管理システム | =                   | guest(テスト業者 l (西部)) | +) ログアウト |  |  |
|------------|---------------------|---------------------|----------|--|--|
| B TOP      | TOPX=               |                     |          |  |  |
| □一覧 <      | <ul> <li></li></ul> |                     |          |  |  |

(2) 通常指示を受けた場合

通常指示は、現状は指示書による紙媒体による指示を行っています。本システムでは、 鳥取県側で指示の操作を行うことで、施工業者様へ指示の情報をシステム上で確認する ことができ、補修工事完了後、完了報告書の入力や、完了報告書自体をシステム上で作成 することが可能になります。

指示書の情報では、指示書の印刷の他、システム上で補修工事の場所を地図上で確認が 行え、タブレット端末等を利用することで、工事の現場写真を撮影出来、完了報告書を作 成する作業を管理に行えます。

また、完了報告書を作成した後、鳥取県への報告もシステム上で行えます。 これらの通常指示の営みについて、操作の流れは次のようになります。

- ① 補修工事の指示をされた時の操作
- ② 補修工事が完了した時の操作
- ③ 完了報告を行う時の操作
- ア.通常指示の流れ

通常指示が鳥取県から行われた際、以下の流れで作業を行います。

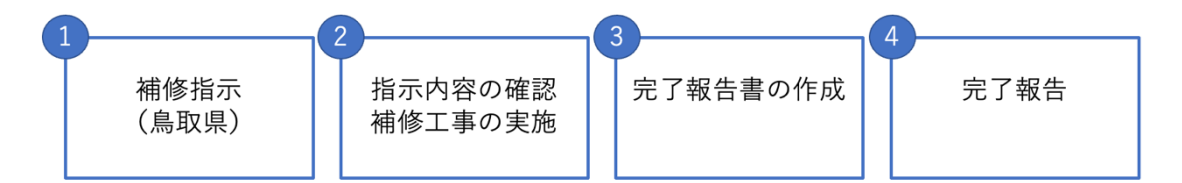

イ.指示書の確認

通常指示が行われた場合、メールにて指示が来た旨の連絡が入ります。送信されるメ ールは以下のとおりです。

| 件名  | 補修指示依頼                                                |
|-----|-------------------------------------------------------|
| 送信者 | noreply@vitallead.co.jp                               |
| 本文  | 道路維持管理システムからのお知らせ                                     |
|     | 補修指示が来ています。<br>下記からアクセスし、内容を確認してください。<br><システムへの URL> |

| 道路維持管理システム |
|------------|

メール受信後、メール本文に記載のある URL より本システムにアクセスします。ロ グインを行なっていない場合、ログイン画面が表示されますので、ログインください。

URL にアクセスすると、指示の詳細画面が表示されます。この画面では、まず補修 指示書を確認します。画面上部に「補修指示書の印刷」ボタンがありますので、クリッ クします。

| 前修指示詳細                                          | 3                                                     |                   |
|-------------------------------------------------|-------------------------------------------------------|-------------------|
|                                                 |                                                       | 戻る                |
|                                                 |                                                       | 補修指示書の印刷 売了報告書の印刷 |
| 補修工事                                            |                                                       |                   |
| 省示状況:補修5<br>完了報告書 作成:<br>完了報告書 報告:<br>恋工完了確認(業) | 記了<br><b>试況</b> :作成済<br><b>伏況</b> :報告済<br><b>者)</b> : |                   |
| 補修指示                                            | 内容                                                    |                   |
| 報告書番号                                           |                                                       |                   |
| 工事名                                             | 〇〇補修工事委託                                              |                   |
| 作成日                                             | 2022年1月7日                                             |                   |
| 補修指示日                                           | 2022年1月7日                                             |                   |
| 路線名                                             |                                                       |                   |
| 工区                                              | 1工区                                                   |                   |
| 施工業者                                            | テスト業者11(西部)                                           |                   |
| 請負額                                             | 21,321,000円円                                          |                   |
| 場所                                              |                                                       |                   |
| 道路台帳番号                                          | 指定なし                                                  |                   |
| 補修分類                                            | 444                                                   |                   |
| 工事概要                                            | 555                                                   |                   |
| 処理期限                                            | 緊急                                                    |                   |
| 写真                                              |                                                       |                   |
| その他添付フ<br>ァイル                                   |                                                       |                   |
| 完了報告                                            | 内容                                                    |                   |
| 施行日                                             | 2022/01/24~2022/01/24                                 |                   |
| 施工前写真                                           |                                                       |                   |
| 施工後写真                                           |                                                       |                   |
| その他添付フ<br>ァイル                                   |                                                       |                   |
| 工事概要                                            |                                                       |                   |
|                                                 |                                                       | 戻る                |
|                                                 |                                                       |                   |

「補修指示書の印刷」ボタンをクリックすると、PDF 形式の補修指示書をダウンロードできます。ダウンロードした補修指示書を確認し、工事・作業内容を確認してください。

ウ. 補修工事

補修指示書を確認した後、補修工事を実施します。実施作業自体は従来と同様ですが、 この後システムへ登録する情報である現場写真等を忘れずに撮影ください。なお、本シ ステムはタブレット端末でも動作させる事ができます。タブレット端末を利用するこ とで、入力画面から撮影等行えますので、タブレット端末をお持ちの際はご利用くださ い。

エ. 完了報告書の作成

補修工事が完了した後、完了報告書の作成を行います。完了報告書は、次の手順で作成します。

まず、ログイン後の TOP 画面から「補修指示・完了報告・施工前確認一覧」ボタン をクリックします。

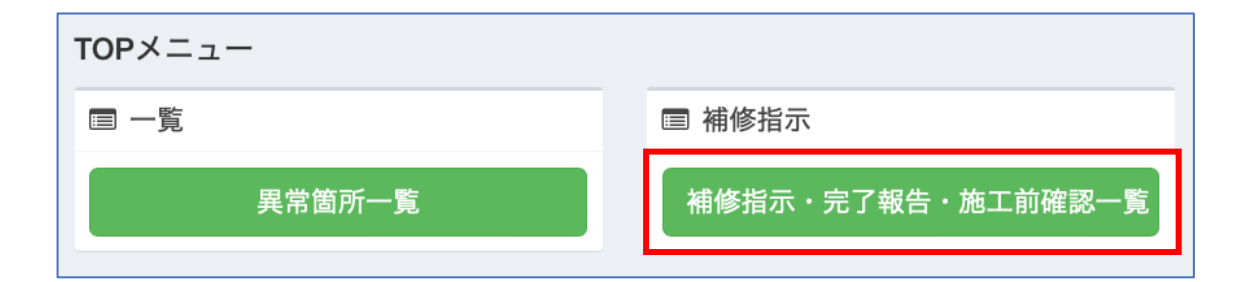

次に、補修工事を行なった該当の指示を一覧画面から探します。一覧は直近のものか ら順に表示されていますので、上から順に確認してみてください。

| 補修 | 補修指示・完了報告・施工前確認一覧 |            |         |               |          |    |        |         |                       |
|----|-------------------|------------|---------|---------------|----------|----|--------|---------|-----------------------|
| 検索 |                   |            |         |               |          |    |        |         |                       |
| 年度 | 令和3年 🛊 路          | 線全て        |         |               | 況全て      | ¢  |        |         |                       |
| 日何 | すの種類 指示日と完        | 37日 🗘 日付   |         | ~             |          |    |        |         |                       |
| 出力 | 」形式 最小 ♦          |            |         |               |          |    |        |         |                       |
|    |                   |            |         |               |          |    | Qŧ     | 灸索      |                       |
|    |                   |            |         |               |          |    | ■完了報(  | 告一覧出力   | ■ 年度別完了一覧出力           |
|    |                   |            |         |               |          |    | III CS | W出力     |                       |
| No | 報告書番号             | 指示日 ▼      | 補修種別    | 施工業者          | 補修状況/確認者 | 路線 | IZ     | 場所      | 操作                    |
| 1  | 05-210401-0001    |            | 施工前確認指示 | テスト業者1 1 (西部) | 施工前確認依賴中 |    | 1工区    | 米子市淀江町富 | <b>繁</b> 表示 施工前確認結果登録 |
| 2  | 05-210401-0002    | 2022年1月7日  | 施工前確認指示 | テスト業者11(西部)   | 施工前確認依賴中 |    | 1工区    | 米子市淀江町富 | <b>繁</b> 表示 施工前確認結果登録 |
| 3  | 05-210909-0032    | 2022年1月7日  | 施工前確認指示 | テスト業者11(西部)   | 施工前確認依賴中 |    | 1工区    | 該当無し    | 表示 施工前確認結果登錄          |
| 4  | 05-210914-0038    | 2022年1月7日  | 施工前確認指示 | テスト業者11(西部)   | 施工前確認依頼中 |    | 1工区    | 該当無し    | 表示 施工前確認結果登録          |
| 5  | 05-210914-0039    | 2022年1月7日  | 施工前確認指示 | テスト業者11(西部)   | 施工前確認依賴中 |    | 1工区    | 該当無し    | 表示 施工前確認結果登録          |
| 6  |                   | 2022年1月7日  | 通常指示    | テスト業者11(西部)   | 補修完了     |    | 1工区    |         | 表示                    |
| 7  | 05-210909-0034    | 2021年9月14日 | 通常指示    | テスト業者11(西部)   | 補修完了     |    | 1工区    | 該当無し    | 表示                    |
| 8  | 05-210914-0035    | 2021年9月14日 | 口頭指示    | テスト業者11(西部)   | 補修完了     |    | 1工区    | 該当無し    | 表示                    |
| 9  | 05-210914-0036    | 2021年9月14日 | 施工前確認指示 | テスト業者11(西部)   | 施工前確認完了  |    | 1工区    | 該当無し    | 表示                    |
| 10 | 05-210909-0033    | 2021年9月14日 | 施工前確認指示 | テスト業者11(西部)   | 施工前確認完了  |    | 1工区    | 該当無し    | 表示                    |
| 1  |                   |            |         |               |          |    |        |         |                       |

次に、該当の指示内容が見つかりましたらその行の右側にある、「表示」ボタンをク リックします。クリックすると、指示の詳細画面が表示されます。次に、「完了報告登 録」ボタンをクリックします。

| 補修指示詳細                                   |                                         |
|------------------------------------------|-----------------------------------------|
|                                          |                                         |
|                                          | 元子報告放録                                  |
|                                          | (1) (1) (1) (1) (1) (1) (1) (1) (1) (1) |
| 補修工事進捗状況                                 |                                         |
| 指示状况:補修指示済<br>完了報告書 作成状況: <del>未作成</del> |                                         |
| 完了報告書 報告状況:未報告                           |                                         |
| 施工完了確認(業者): 推認                           | 確認記錄則除                                  |
| 補修指示内容                                   |                                         |
| 異常箇所情報を確認する                              |                                         |
| 報告書番号                                    | 05-220216-0063                          |
| 工事名                                      | OO補修工事委託                                |
| 作成日                                      | 2022年2月24日                              |
| 補修指示日                                    | 2022年2月24日                              |
| 路線名                                      |                                         |
| IE                                       | 110                                     |
| 施工業者                                     | テスト業者11(西部)                             |
| 請負額                                      | 21,321,000円円                            |
| 場所                                       | 該当無し                                    |
| 道路台帳番号                                   | 002349                                  |
| 補修分類                                     | 穴堤め                                     |
| 工事概要                                     | 脳没が発生しているため、穴埋めを施工してください。               |
| 処理期限                                     | 1週間                                     |
| 地図(指示書添付用1枚目)                            | 保存した地図画像                                |
| 46回(你示妻还村田44年日)                          |                                         |
|                                          |                                         |
| 4. <b>A</b>                              |                                         |
| その他添付ファイル                                |                                         |
| 完了報告内容                                   |                                         |
| 完了報告は入力されていません                           |                                         |
|                                          | 完了報告登録 戻る<br>補修指示書の印刷                   |

| 完了報告書作成   |                                                                                                    |
|-----------|----------------------------------------------------------------------------------------------------|
|           |                                                                                                    |
| 指示内容      |                                                                                                    |
| 指示内容を表示する | A                                                                                                    |
|           |                                                                                                    |
|           |                                                                                                    |
| 報告内容<br>  |                                                                                                    |
| 施工日       | 2022-02-24 ~ 2022-02-24                                                                                                    |
| 処理状況(施工前) | 写真を撮る ファイルをアップロードする                                                                                                    |
|           | אעאב                                                                                                    |
|           |                                                                                                    |
|           | the states of the states of th |
|           |                                                                                                    |
|           |                                                                                                    |
|           |                                                                                                    |
|           |                                                                                                    |
| 施工後写真     | 写真を撮る ファイルをアップロードする                                                                                                    |
| その他添付ファイル | フォルダから選ぶ                                                                                                    |
|           | その他のファイルは添付されていません                                                                                                    |
| 工事概要      |                                                                                                    |
|           |                                                                                                    |
|           | キャンセル 一勝保在 保在                                                                                                    |
|           |                                                                                                    |

「完了報告書作成」画面が表示されるので、報告内容の欄を入力します。

施工日は施工した期間を入力します。当日で完了した場合、同じ日を入力してくださ い。

処理状況(施工前)は、現場の作業前の写真を添付します。(初期表示では、鳥取県 から指示が来た際、写真が添付されていれば、その写真も表示されている場合がありま す)

デジタルカメラで撮影した場合、「ファイルをアップロードする」ボタンを押し、写 真をアップロードしてください。また、現地にてタブレット端末等で利用頂けるように、 「写真を撮る」ボタンを用意しています。このボタンをクリックすると、次の画面が表 示されます。

| 現場状況写真      |       |   |
|-------------|-------|---|
| 9425        |       |   |
|             |       |   |
| 一 一 十 摄影演写真 |       |   |
|             | 決定 開し | వ |

黒い部分にはタブレットの背面カメラの映像が表示されますので、「撮影」ボタンを 押すことで写真を取得する事ができます。また、映像の下に「一」と「+」があります が、白い丸をスライドすることで、映像をズームする事が可能です。

撮影後は、以下のように画面下部に撮影した写真が表示されます。最後に、「決定」 ボタンを押すと、入力画面に写真が反映されます。

| Bath Sale     Image: Sale     Image: Sale | n = =  |        |
|----------------------------------------------------------------------------------------------------|--------|--------|
|                                                                                                    | 現場状況写真 |        |
|                                                                                                    |        |        |
|                                                                                                    |        |        |
|                                                                                                    | 現影     |        |
|                                                                                                    |        |        |
|                                                                                                    |        |        |
|                                                                                                    |        |        |
|                                                                                                    |        |        |
|                                                                                                    |        |        |
|                                                                                                    |        |        |
|                                                                                                    |        |        |
|                                                                                                    |        |        |
|                                                                                                    |        |        |
|                                                                                                    |        |        |
|                                                                                                    |        |        |
|                                                                                                    |        |        |
|                                                                                                    |        |        |
|                                                                                                    |        |        |
|                                                                                                    |        |        |
| 潮影演奏與<br>コメント<br>一<br>一<br>一<br>一<br>一<br>一<br>一<br>一<br>一<br>一<br>一<br>一<br>一<br>一<br>一<br>一<br>一<br>一<br>一                                                                                                    |        |        |
|                                                                                                    | 境形対今員  |        |
|                                                                                                    |        |        |
|                                                                                                    |        |        |
| 利除                                                                                                    |        |        |
| 削除                                                                                                    |        |        |
| 削除                                                                                                    |        |        |
| 前除 決定 閉じる                                                                                                    |        |        |
| 制除                                                                                                    |        |        |
| 利除                                                                                                    |        |        |
| 制除                                                                                                    |        |        |
| 決定 閉じる                                                                                                    | 例除     |        |
| 決定 閉じる                                                                                                    |        |        |
|                                                                                                    |        | 法定期代ス  |
|                                                                                                    |        | 1010 D |

次に、施工後写真も施工前と同様に写真をアップロード、または撮影します。 その他添付ファイルは、見積書や図面など写真以外に報告する内容があれば添付し ます。なお、添付できるファイルは、Microsoft Word、Excel、PDF、DocuWorks、sfc、 p21のファイルのみとなります。

最後に、どのように工事を行なったかを工事概要を入力します。

入力が完了しましたら、「保存」ボタンを押して完了します。なお、もし入力中に一 時的に保存したい場合は、「一時保存」ボタンをクリックすることで、一時的に保存が 行えます。

オ.現場責任者等の確認記録

完了報告書の入力が完了しましたら、次に現場責任者等の確認欄に記録を行います。 ここでの操作は必ず確認する方のログイン ID、パスワードでログインして操作を行な ってください。

「補修指示・完了報告・施工前確認一覧」画面から、該当の指示の行の右にある、「表 示」ボタンをクリックします。

| 補修措                         | 旨示・完了報告        | ・施工前確認一    | 覧       |               |          |    |                   |            | 口頭指示を登録する         |
|-----------------------------|----------------|------------|---------|---------------|----------|----|-------------------|------------|-------------------|
| <b>検</b> 雺<br><sup>年度</sup> |                | 全て         |         | ◆ 補修状況 全て     | ¢        |    |                   |            |                   |
| 日付出力                        | の種類 超示日と完了     | 日中         | ~       |               |          |    | Q検網               | R          |                   |
|                             |                |            |         |               |          |    | 完了報告-<br>IIII CSV | 一覧出力<br>出力 | ■ 年度別完了一覧出力       |
| No                          | 報告書番号          | 指示日 ▼      | 補修種別    | 施工業者          | 補修状況/確認者 | 路線 | IZ                | 場所         | 操作                |
| 1                           | 05-210401-0001 |            | 施工前確認指示 | テスト業者1 1 (西部) | 施工前確認依頼中 |    | 1工区               | 米子市淀江      | L町富繁 表示 施工前確認結果登録 |
| 2                           | 05-220216-0063 | 2022年2月24日 | 通常指示    | テスト業者11(西部)   | 補修指示済    |    | 1工区               | 該当無し       | 表示 完了報告登録         |
| 3                           | 05-210401-0002 | 2022年1月7日  | 施工前確認指示 | テスト業者11(西部)   | 施工前確認依頼中 |    | 1工区               | 米子市淀江      | I町富繁 表示 施工前確認結果登録 |
| 4                           | 05-210909-0032 | 2022年1月7日  | 施工前確認指示 | テスト業者11(西部)   | 施工前確認依頼中 |    | 1工区               | 該当無し       | 表示 施工前確認結果登録      |
| 5                           | 05-210914-0038 | 2022年1月7日  | 施工前確認指示 | テスト業者11(西部)   | 施工前確認依頼中 |    | 1工区               | 該当無し       | 表示 施工前確認結果登録      |
| 6                           | 05-210914-0039 | 2022年1月7日  | 施工前確認指示 | テスト業者11(西部)   | 施工前確認依賴中 |    | 1工区               | 該当無し       | 表示 施工前確認結果登録      |
| 7                           |                | 2022年1月7日  | 通常指示    | テスト業者11(西部)   | 補修完了     |    | 1工区               |            | 表示                |
| 8                           | 05-210909-0034 | 2021年9月14日 | 通常指示    | テスト業者1 1 (西部) | 補修完了     |    | 1工区               | 該当無し       | 表示                |
| 9                           | 05-210914-0035 | 2021年9月14日 | 口頭指示    | テスト業者11(西部)   | 補修完了     |    | 1工区               | 該当無し       | 表示                |
| 10                          | 05-210914-0036 | 2021年9月14日 | 施工前確認指示 | テスト業者1 1 (西部) | 施工前確認完了  |    | 1工区               | 該当無し       | 表示                |
| 1                           | 2 3 4 »        |            |         |               |          |    |                   |            |                   |

すると、指示の詳細画面が表示されます。まずはこの画面右上にある、「完了報告書 の印刷」ボタンを押し、完了報告書の確認を行なってください。ボタンをクリックしま すと、提出する完了報告書を PDF 形式にてダウンロードできます。

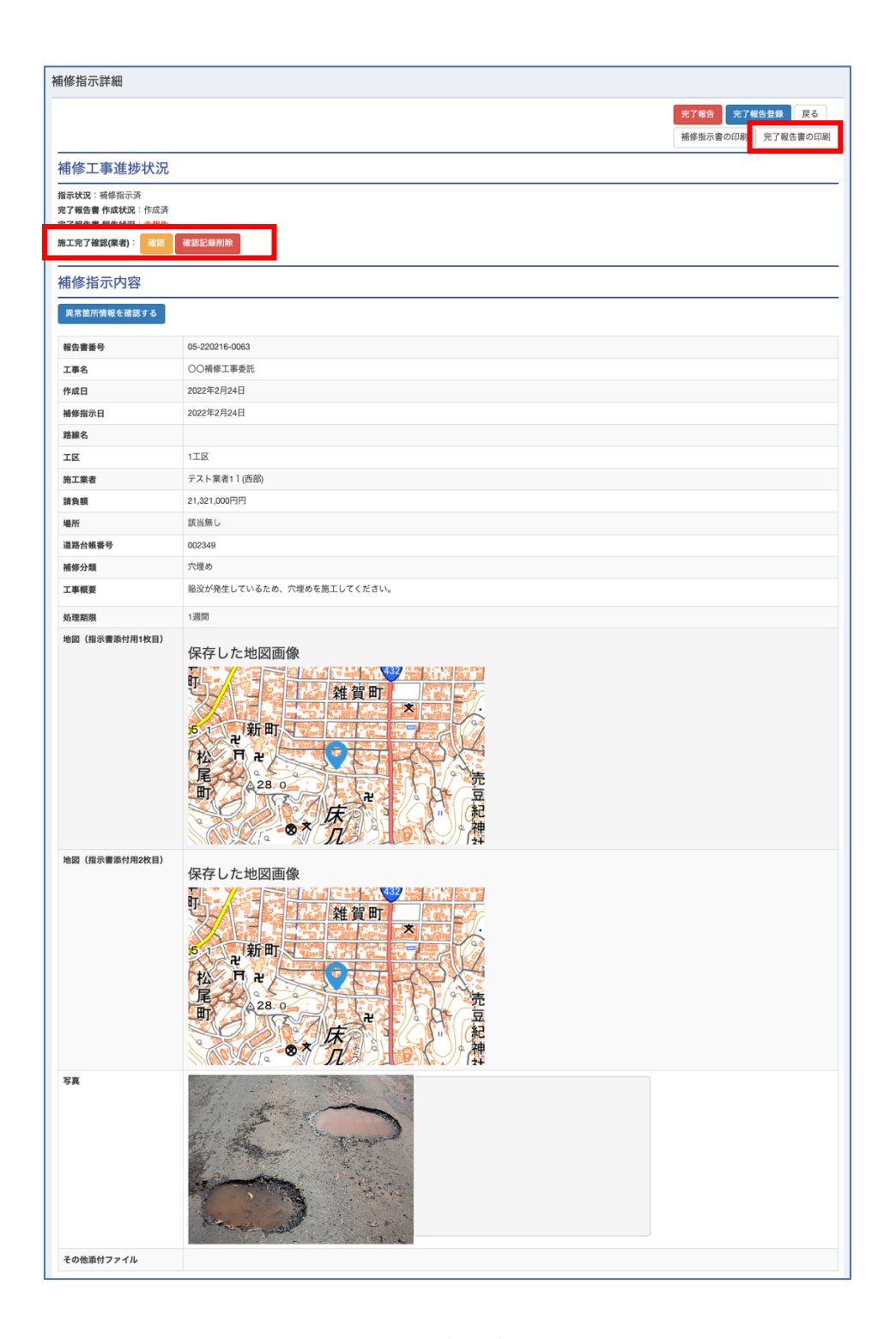

次に、画面左上にある、「施工完了確認(業者)」の「確認」ボタンを押します。

「確認」ボタンをクリックしますと、次のように確認した日付と、確認者の名前が表示されます。

| 施工完了    | 確認(業者):    |   |
|---------|------------|---|
| 2022-02 | -24: guest |   |
| 確認      | 確認記録削      | 除 |

この確認は、完了報告書の「現場代理人・主任技術者」の欄に表示されますので、必要な方はそれぞれログインし、確認ボタンを押して確認記録を残してください。

カ. 鳥取県への報告

確認が完了しましたら最後に、鳥取県へ完了報告を行います。

完了報告は、先ほどの詳細画面の右上に、「完了報告」ボタンが表示されていますの で、ボタンをクリックします。

| 補修指示詳細                                                                    |                                               |
|---------------------------------------------------------------------------|-----------------------------------------------|
|                                                                           | <b>完了報告</b><br>完了報告登録 戻る<br>棚修指示言の印刷 完了報告書の印刷 |
| 補修工事進捗状況                                                                  |                                               |
| 指示状況:補修指示済<br>完了報告書 作成状況:作成济<br>完了報告書 報告状況: <del>末報告</del><br>施工完了確認(業者): |                                               |
| 2022-02-24: guest                                                         |                                               |
| 確認 確認記錄別除                                                                 |                                               |

次に以下の画面が表示されますので、「はい」をクリックします。これで完了報告が 完了し、鳥取県への報告は完了です。

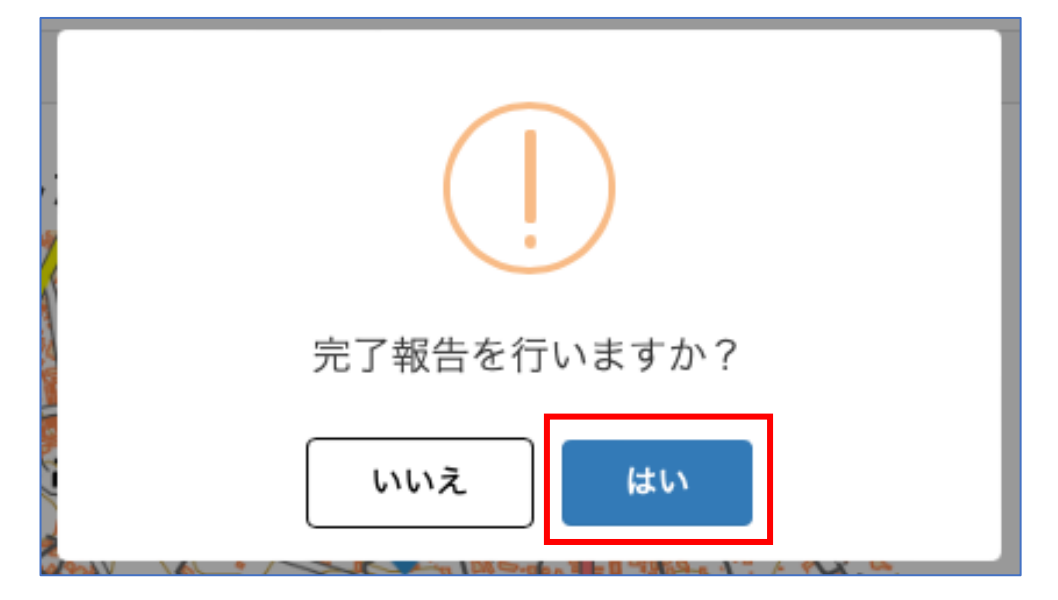

(3) 口頭指示を受けた場合

現在の補修指示の大半は、この口頭指示に該当するかと思います。口頭指示では、電話 や FAX 等での作業の依頼になりますが、本システムでは電話等で受けた指示で、作業が 終わった後の報告を、本システムで担うようになります。

ア. 口頭指示の流れ

口頭指示が鳥取県から行われた際、以下の流れで作業を行います。なお、口頭指示は 今まで通り、電話等で指示があります。

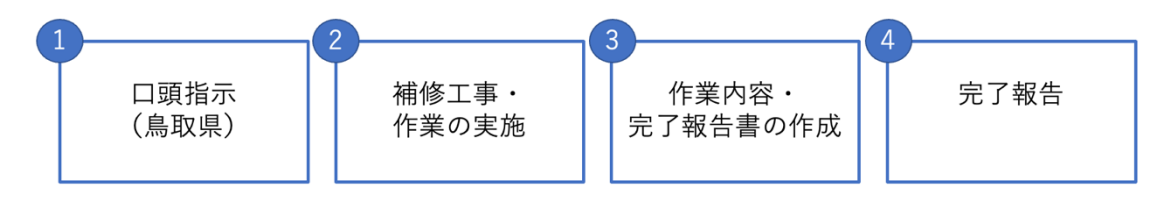

イ.指示を受け、作業完了後に行う操作

口頭指示を受け、作業が完了した後、システムに情報を入力します。

ロ頭指示の情報の登録は、TOP 画面の「補修指示・完了報告・施工前確認一覧」画 面から登録します。

| ТОРХ=  |                   |
|--------|-------------------|
| □ 一覧   | 国 補修指示            |
| 異常箇所一覧 | 補修指示・完了報告・施工前確認一覧 |

一覧画面の右上に、「口頭指示を登録する」ボタンをクリックし、口頭指示を入力す る画面を表示します。

| 補修持                                                                                                    | 指示・完了報告        | ·施工前確認一   | 覧       |            |          |    |                         |                            |     | ロ頭指示を登録する    |
|----------------------------------------------------------------------------------------------------|----------------|-----------|---------|------------|----------|----|-------------------------|----------------------------|-----|--------------|
| 検索<br>年度 <sup>令和3年</sup> 路線 全て  ・  補修状況 全て  ・<br>日付の種類 <sup>113万日と先了日</sup> ・ 日付  ・<br>出力形式 <sup>編小</sup> ・ |                |           |         |            |          |    |                         |                            |     |              |
|                                                                                                    |                |           |         |            |          |    | Q検<br>■完了報告<br>IIII CSV | <sup>索</sup><br>一覧出力<br>出力 | ■年度 | 別完了一覧出力      |
| No                                                                                                    | 報告書番号          | 指示日 ▼     | 補修種別    | 施工業者       | 補修状況/確認者 | 路線 | IZ                      | 場所                         |     | 操作           |
| 11                                                                                                    | 05-210402-0014 | 2021年4月2日 | 施工前確認指示 | テスト業者1(西部) | 施工前確認依頼中 |    | 1工区                     | 米子市淀江                      | 町富繁 | 表示 施工前確認結果登録 |
| 12                                                                                                    | 05-210402-0015 | 2021年4月2日 | 施工前確認指示 | テスト業者1(西部) | 施工前確認依頼中 |    | 1工区                     | 米子市淀江                      | 町富繁 | 表示 施工前確認結果登錄 |
| 13                                                                                                    | 05-210402-0016 | 2021年4月2日 | 施工前確認指示 | テスト業者1(西部) | 施工前確認依頼中 |    | 1工区                     | 米子市淀江                      | 町富繁 | 表示 施工前確認結果登錄 |
| 14                                                                                                    | 05-210402-0017 | 2021年4月2日 | 施工前確認指示 | テスト業者1(西部) | 施工前確認完了  |    | 1工区                     | 米子市淀江                      | 町富繁 | 表示           |
| 15                                                                                                    | 05-210402-0018 | 2021年4月2日 | 施工前確認指示 | テスト業者1(西部) | 施工前確認依頼中 |    | 1工区                     | 米子市淀江                      | 町富繁 | 表示 施工前確認結果登錄 |
| 16                                                                                                    | 05-210402-0018 | 2021年4月2日 | 通常指示    | テスト業者1(西部) | 補修指示済    |    | 1工区                     | 米子市淀江                      | 町富繁 | 表示 完了報告登録    |
| 17                                                                                                    | 05-210401-0001 |           | 施工前確認指示 | テスト業者1(西部) | 施工前確認依頼中 |    | 1工区                     | 米子市淀江                      | 町富繁 | 表示 施工前確認結果登録 |
| •                                                                                                    | 1 2            |           |         |            |          |    |                         |                            |     |              |

口頭指示の情報を入力する画面を開くと、次の画面が表示されます。この画面では、 「基本情報」、「指示内容」、「完了報告内容」を入力します。「指示内容」や「完了報告 内容」は、次の赤枠の箇所をクリックすると入力項目が表示されます。

| this       2820044         table       1435         2       1435         2       1435         2       1435         2       1435         3       1435         3       1435         3       1435         3       1435         3       1435         3       1435         3       1435         3       1435         3       1435         3       1435         3       1435         3       1435         3       1435         3       1435         3       1435         3       1435         3       1435         3       1435         3       1435         3       1435         3       1435         3       1435         3       1435         3       1436         3       1436         3       1436         3       1436         3       1436         3       1436         3       1436                                                                                                    | 本情報                                                               |                                                                                                    |  |
|----------------------------------------------------------------------------------------------------|-------------------------------------------------------------------|----------------------------------------------------------------------------------------------------|--|
| HI     SAC-24-4       HANA     H-SS       P     NO       P     NO       NO     NO       SCO     NO       SCO     SCO       SCO     SCO       SCO     SCO       SCO     SCO       SCO     SCO       SCO     SCO       SCO     SCO       SCO                                                                                                    | 1.113.114                                                         |                                                                                                    |  |
| Hand     1-30       Hand     1-20     None       Hand     1-20     None       Hand     1-20     None       Hand     1-20     None       Hand     1-20     None       Hand     1-20     None       Hand     1-20       Hand     1-20 <th>付日</th> <th>2022-02-24</th> <th></th>                                                                                                    | 付日                                                                | 2022-02-24                                                                                                    |  |
| P     BES     BENK     BE       FR     EMARCH END OF AN SUX       ISS     ISS       TAN     ISS       TAN     ISS<                                                                                                    | 付時間                                                               | 14:35                                                                                                    |  |
| M       Image and and and and and and and and and and                                                                                                    | 分                                                                 | <b>通常点线</b> 臨時点検 苦情 災害調査 除雪                                                                                                    |  |
| x x x     x x x x x x x x x x x x x x x x x x x                                                                                                    | 所                                                                 | ① 地図で場所を確認 場所:未設定                                                                                                    |  |
| rai       P2 + 841 1 (08)         g                                                                                                    | X                                                                 | 110                                                                                                    |  |
| r     r       r,n/2       r,n/2                                                                                                    | 工業者                                                               | テスト業者11(西部)                                                                                                    |  |
| IRAPIDE X         IRAPIDE X                                                                                                    | 考                                                                 |                                                                                                    |  |
| Inviend       Inviend                                                                                                    | 示内容                                                               |                                                                                                    |  |
| Transmit     Transmit       Transmit     Transmit       Transmit     T                                                                                                    | 1. 下方谷衣不                                                          | 00년&F = 五千年                                                                                                    |  |
| image: image:           | 作成日                                                               |                                                                                                    |  |
| asid       21.21.000F         asid       21.221.00F         asid       21.221.00F         asid       21.221.00F         asid       21.221.00F         asid       21.221.00F         asid       21.221.00F         asid       21.221.00F         asid       21.221.00F         asid       21.221.00F         asid       21.221.00F         asid       222.00F         asid       222.00F         control       202.00F         asid       202.00F         control       202.00F         asid       202.00F         control       202.00F         control       202.00F         control       202.00F         asid       202.00F         control       202.00F         asid       202.00F         control       202.00F         asid       202.00F         asid       202.00F         asid       202.00F         asid       202.00F         asid       202.00F         asid       202.00F         asid       202.00F         asid       202.00F </td <td>補修指示日</td> <td></td> <td></td>                                                                                                    | 補修指示日                                                             |                                                                                                    |  |
| abde#90                                                                                                    | 請負額                                                               | 21,321,000円                                                                                                    |  |
| He 37 M                                                                                                    | 道路台帳番号                                                            |                                                                                                    |  |
| Image: Control of the second of the second of the secon           | 補修分類                                                              |                                                                                                    |  |
| ##       #ECU       KA       IBU/J       IBE       2 HE       19 F J L/A         #ERER       #ECU       KA       IBU/J       IBE       2 HE       19 F J L/A         RB#XX2FXI       TE       TE                                                                                                    | 工事概要                                                              |                                                                                                    |  |
| Auguan Auguan           | 備考                                                                |                                                                                                    |  |
| 加速なし         加速         3日以内         1週間         2週間         17月以内           現準状況写真         写真先場る         フェイルをアップロードする                                                                                                    | 処理期限                                                              |                                                                                                    |  |
| 現準状況写真         写真を撮る         フィハルをアップロードする           現地状況写真が堪影されていません            プ報告内容表示            施工目         2022-02-24           2022-02-24         2022-02-24           全球状況(施工前)         写真を撮る           プェイルをアップロードする            本に除写真         マゴムルをアップロードする           その他添付ファイル         フェイルをアップロードする           その他添付ファイルは添付されていません            日ず                                                                                                    |                                                                   | 新定なし<br>繁急 3日以内 1週間 2週間 1ヶ月以内                                                                                                    |  |
| 了報告内容表示         #II       2022-02-24         2022-02-24         2022-02-24         WagtyD(Marin)         写真を撮る       ファイルをアップロードする         #ar 後写真       ファイルをアップロードする         その他添付ファイル       フォルグから裏ぶ<br>その他のファイルは添付されていません         篇考                                                                                                    | 現場状況写真                                                            | 写真を撮る     ファイルをアップロードする       現場状況写真が撮影されていません                                                                                            |  |
| 了報告内容         注了報告内容表示         施工日       2022-02-24         処理状況(施工前)       写真を撮る ファイルをアップロードする         修理状況(施工前)       写真を撮る ファイルをアップロードする         施工各写真       ファイルをアップロードする         作の他添付ファイル       フォルダから選ぶ<br>その他のファイルは添付されていません         備考                                                                                                    |                                                                   |                                                                                                    |  |
| 了報告内容         注了報告内容表示         施工日       2022-02-24         ②2022-02-24         ②2022-02-24         ④星状況(施工前)       写真を撮る         写真を撮る       ファイルをアップロードする         施工後写其       写真を撮る         写真を撮る       ファイルをアップロードする         その他添付ファイル       フォルダから温ぶ<br>その他のファイルは添付されていません         儲考                                                                                                    |                                                                   |                                                                                                    |  |
| عنها المعالية المعالية ا<br>المعالية المعالية المعالية المعالية المعالية المعالية المعالية المعالية المعالية المعالية المعالية المعالية المعالية المعالية المعالية المعالية المعالية المعالية المعالية المعالية المعالية المعالية المعالية المعالية المعالية المعالية |                                                                   |                                                                                                    |  |
| 施工日         2022-02-24         2022-02-24           処理状況(施工前)         写真を撮る         ファイルをアップロードする           施工後写真         写真を撮る         ファイルをアップロードする           その他添付ファイル         フォルダから選ぶ<br>その他のファイルは添付されていません            備考                                                                                                    | 了報告内容                                                             |                                                                                                    |  |
| سیطنگر(شدش)                                                                                                    | 了報告内容                                                             |                                                                                                    |  |
| 株工後写真         写真を撮る         ファイルをアップロードする           その他添付ファイル         フォルダから選ぶ<br>その他のファイルは添付されていません            備考                                                                                                    | 了報告内容<br>87報告內容表示<br>施工日                                          | 2022-02-24                                                                                                    |  |
| その他添付ファイル         フォルダから選ぶ<br>その他のファイルは添付されていません           編考                                                                                                    | 了報告内容表示<br>8了報告内容表示<br>施工日<br>処理状況(施工前)                           | 2022-02-24     2022-02-24       写真を撮る     ファイルをアップロードする                                                                                   |  |
| 備考                                                                                                    | 了報告內容<br>了報告內容表示<br>施工日<br>她理状況(施工前)<br>施工後写真                     | 2022-02-24     2022-02-24       写真を撮る     ファイルをアップロードする       写真を撮る     ファイルをアップロードする                                                     |  |
|                                                                                                    | 了報告内容<br>87報告内容表示<br>施工日<br>処理状況(施工前)<br>施工後写真<br>その他添付ファイル       | 2022-02-24     2022-02-24       写真を撮る     ファイルをアップロードする       写真を撮る     ファイルをアップロードする       フォルダから選ぶ     その他のファイルは添付されていません               |  |
|                                                                                                    | 了報告内容<br>ま了報告内容表示<br>施工日<br>処理状況(施工前)<br>施工後写真<br>その他添付ファイル<br>勝考 | 2022-02-24       2022-02-24         写真を撮る       ファイルをアップロードする         写真を撮る       ファイルをアップロードする         フォルダから選ぶ       その他のファイルは添付されていません |  |

入力が完了しましたら、「保存」ボタンをクリックします。その後の確認や完了報告 は通常指示と同様に作業し、鳥取県へ報告を行なってください。 (4) 施工前確認指示を受けた場合

施工前確認指示は、補修指示を行う前に現場の確認を依頼する指示になります。施工前 確認指示があると施工業者様に現場への確認指示が本システムで確認でき、確認結果を システムに登録し、鳥取県との情報共有が可能になります。

ア.施工前確認指示の流れ

口頭指示が鳥取県から行われた際、以下の流れで作業を行います。

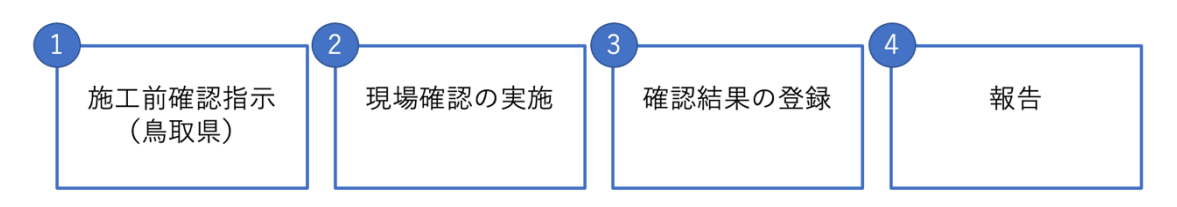

イ. 確認結果を入力し報告する

施工前確認指示を受けた後、他の指示と同様に、一覧画面にて指示が来ている事を確認する事が出来ます。指示が来ますと、TOP 画面の「補修指示・完了報告・施工前確認一覧」ボタンで表示する画面で確認する事が出来ます。また、指示が来た際にメールでのお知らせも可能です。

| TOPX=  |                   |
|--------|-------------------|
| □ 一覧   | □ 補條指示            |
| 異常箇所一覧 | 補修指示・完了報告・施工前確認一覧 |

#### また、メールは以下の内容で届きます。

| 件名  | 施工前確認依頼                 |
|-----|-------------------------|
| 送信者 | noreply@vitallead.co.jp |
| 本文  | 道路維持管理システムからのお知らせ       |
|     |                         |
|     | 施工前確認の依頼が来ています。         |
|     | 下記からアクセスし、内容を確認してください。  |
|     |                         |
|     | <システムへの URL>            |
|     |                         |
|     |                         |
|     | 道路維持管理システム              |

メール受信後、メール本文に記載のある URL より本システムにアクセスします。ロ グインを行なっていない場合、ログイン画面が表示されますので、ログインください。

URL にアクセスすると、指示の詳細画面が表示されます。(下記の表示ボタンを押した後の画面が表示されます)

一覧画面を表示すると、次のように指示された情報を閲覧する事が出来ます。

施工前確認指示では、「補修状況/確認者」の列にて、「施工前確認依頼中」と表示されます。この行の右にある、「表示」ボタンを押下することで、指示の内容(詳細画面) を確認する事が可能で、現場の場所などを地図にて確認することが出来ます。

| 補修打 | 指示・完了報告               | ・施工前確認一   | 覧       |              |          |    |                 |              |      |          | 口頭指示を登録する |  |
|-----|-----------------------|-----------|---------|--------------|----------|----|-----------------|--------------|------|----------|-----------|--|
| 検索  | 중和3年 ◆ 路線             | 全て        |         | 補修状況 全て      | ;        |    |                 |              |      |          |           |  |
| 日付  | の種類指示日と完了             | 日 🕈 日付    | ~       |              |          |    |                 |              |      |          |           |  |
| 出力  | 出力形式 <sup>WVV ÷</sup> |           |         |              |          |    |                 |              |      |          |           |  |
|     |                       |           |         |              |          |    | ■ 完了報告<br>Ⅲ CS\ | i一覧出力<br>/出力 | ■ 年度 | E別完了一覧出力 |           |  |
| No  | 報告書番号                 | 指示日 ▼     | 補修種別    | 施工業者         | 補修状況/確認者 | 路線 | IZ              | 場所           |      | 操作       |           |  |
| 11  | 05-210402-0014        | 2021年4月2日 | 施工前確認指示 | テスト業者1(西部)   | 施工前確認依頼中 |    | 1工区             | 米子市淀江        | [町富繁 | 表示       | 拖工前確認結果登録 |  |
| 12  | 05-210402-0015        | 2021年4月2日 | 施工前確認指示 | テスト業者 1 (西部) | 施工前確認依頼中 |    | 1工区             | 米子市淀江        | L町富繁 | 表示       | 施工前確認結果登録 |  |
| 13  | 05-210402-0016        | 2021年4月2日 | 施工前確認指示 | テスト業者1(西部)   | 施工前確認依頼中 |    | 1工区             | 米子市淀江        | [町富繁 | 表示       | 施工前確認結果登録 |  |
| 14  | 05-210402-0017        | 2021年4月2日 | 施工前確認指示 | テスト業者1(西部)   | 施工前確認完了  |    | 1工区             | 米子市淀江        | 〔町富繁 | 表示       |           |  |
| 15  | 05-210402-0018        | 2021年4月2日 | 施工前確認指示 | テスト業者 1 (西部) | 施工前確認依頼中 |    | 1工区             | 米子市淀江        | 「町富繁 | 表示       | 施工前確認結果登録 |  |
| 16  | 05-210402-0018        | 2021年4月2日 | 通常指示    | テスト業者 1 (西部) | 補修指示済    |    | 1工区             | 米子市淀江        | 〔町富繁 | 表示       | 完了報告登録    |  |
| 17  | 05-210401-0001        |           | 施工前確認指示 | テスト業者1(西部)   | 施工前確認依頼中 |    | 1工区             | 米子市淀江        | 〔町富繁 | 表示       | 施工前確認結果登録 |  |
| a   | 1 2                   |           |         |              |          |    |                 |              |      |          |           |  |

内容を確認した後、現場では、通常通り確認作業を行ってください。なお、状況に関 して写真の撮影や状況を把握してください。

施工前確認を現地にて行った後、本システムへ情報を登録します。次の画面のように、 「施工前確認結果登録」ボタンを押下します。

| 補修措                         | 指示・完了報告                                      | ・施工前確認一       | 覧       |              |          |    |                    |             |             | 口頭指示を登録する |
|-----------------------------|----------------------------------------------|---------------|---------|--------------|----------|----|--------------------|-------------|-------------|-----------|
| <b>検</b><br>年度<br>日付<br>出力: | を<br>令和3年<br>章 路線<br>加示日と完了<br>形式<br>最小<br>章 | 全て<br>日 \$ 日付 | ×       | 補修状況 全て      | •        |    | Q検                 | ×           |             |           |
|                             |                                              |               |         |              |          |    | ■ 完了報告<br>IIII CSV | 一覧出力<br>/出力 | > 年度別完了一覧出力 |           |
| No                          | 報告書番号                                        | 指示日 ▼         | 補修種別    | 施工業者         | 補修状況/確認者 | 路線 | IZ                 | 場所          | 操作          |           |
| 11                          | 05-210402-0014                               | 2021年4月2日     | 施工前確認指示 | テスト業者1(西部)   | 施工前確認依頼中 |    | 1工区                | 米子市淀江       | 町富繁 表示 施工前確 | 認結果登録     |
| 12                          | 05-210402-0015                               | 2021年4月2日     | 施工前確認指示 | テスト業者1(西部)   | 施工前確認依頼中 |    | 1工区                | 米子市淀江       | 町富繁 表示 施工前確 | 認結果登錄     |
| 13                          | 05-210402-0016                               | 2021年4月2日     | 施工前確認指示 | テスト業者1(西部)   | 施工前確認依頼中 |    | 1工区                | 米子市淀江       | 町富繁 表示 施工前確 | 認結果登錄     |
| 14                          | 05-210402-0017                               | 2021年4月2日     | 施工前確認指示 | テスト業者1(西部)   | 施工前確認完了  |    | 1工区                | 米子市淀江       | 町富繁表示       |           |
| 15                          | 05-210402-0018                               | 2021年4月2日     | 施工前確認指示 | テスト業者 1 (西部) | 施工前確認依頼中 |    | 1工区                | 米子市淀江       | 町富繁 表示 施工前確 | 認結果登録     |
| 16                          | 05-210402-0018                               | 2021年4月2日     | 通常指示    | テスト業者1(西部)   | 補修指示済    |    | 1工区                | 米子市淀江       | 町富繁 表示 完了報告 | 登録        |
| 17                          | 05-210401-0001                               |               | 施工前確認指示 | テスト業者1(西部)   | 施工前確認依頼中 |    | 1工区                | 米子市淀江       | 町富繁 表示 施工前確 | 認結果登録     |
| •                           | 1 2                                          |               |         |              |          |    |                    |             |             |           |

| 施工前確認     |                                         |
|-----------|-----------------------------------------|
| 施工前確認内容   |                                         |
| 発見日       | 2021-04-02                              |
| 発見時間      | 16:21                                   |
| 区分        | 苦情                                      |
| 場所        |                                         |
| IZ        | 1工区                                     |
| 施工業者      | テスト業者1(西部)                              |
| 備考        |                                         |
| 現場状況写真    | 写真を撮る ファイルをアップロードする<br>現場伏況写真が撮影されていません |
| その他添付ファイル | フォルダから選ぶ<br>その他のファイルは添付されていません          |
|           | キャンセル 保存 保存して報告                         |

施工前確認内容を入力する画面では、現場状況写真などを添付し、「保存」ボタンを 押すことで入力された情報を保存できます。また、そのまま報告して良い場合は「報告 して保存」ボタンを押下し、鳥取県へ報告して作業を完了します。

なお、こちらの画面も通常指示と同様に、撮影機能等が備わっていますので、タブレ ット端末をお持ちの際は現地にて入力を完了する事が可能です。 3. 1週間の補修工事状況を報告する場合

事務所によっては1週間に1度、指示されたものや完了した指示について鳥取県へ報告 する業務を行なっています。その際、本システムで指示されたものや、入力された口頭指示 などを一覧形式で出力する機能が備わっています。

次のように、日付の種類は「指示日と完了日」、日付を1週間の期間で入力し、「検索」ボ タンをクリックすることで検索が行えます。

検索後は、「完了報告一覧出力」ボタンをクリックすることで、PDF 形式の一覧表を出力 する事が可能です。また、「CSV 出力」を行うと、検索結果を CSV 形式にてダウンロード する事ができます。一覧表の加工が必要な場合は、この「CSV 出力」ボタンをクリックし てください。

| 目修打 | 旨示・完了報告        | ・施工前確認-       | -覧      |              |          |    |        |              | 口頭指示を登録す     |
|-----|----------------|---------------|---------|--------------|----------|----|--------|--------------|--------------|
| 検索  | ICO            |               |         |              |          |    |        |              |              |
| 年度  | 令和3年 💠 路線      | 全て            |         | ◆ 補修状況 全て    | \$       |    |        |              |              |
| 日付  | の種類指示日と完了      | 日 \$ 日付 2022- | 01-03   | , 2022-01-07 |          |    |        |              |              |
| 出力  | 形式 最小 🛊        |               |         |              |          |    |        |              |              |
|     |                |               |         |              |          |    | Q検     | <sup>*</sup> |              |
|     |                |               |         |              |          |    | 完了報告   | 一覧出力 ■ 年度    | 別完了一覧出力      |
|     |                |               |         |              |          |    | I≣ CSV | 出力           |              |
|     |                |               |         |              |          |    |        |              |              |
| No  | 報告書番号          | 指示日 ▲         | 補修種別    | 施工業者         | 補修状況/確認者 | 路線 | IZ     | 場所           | 操作           |
| 1   | 05-210401-0002 | 2022年1月7日     | 施工前確認指示 | テスト業者11(西部)  | 施工前確認依頼中 |    | 1工区    | 米子市淀江町富繁     | 表示 施工前確認結果登録 |
| 2   |                | 2022年1月7日     | 通常指示    | テスト業者11(西部)  | 補修完了     |    | 1工区    |              | 表示           |
| 3   | 05-210909-0032 | 2022年1月7日     | 施工前確認指示 | テスト業者11(西部)  | 施工前確認依頼中 |    | 1工区    | 該当無し         | 表示 施工前確認結果登録 |
| 4   | 05-210914-0038 | 2022年1月7日     | 施工前確認指示 | テスト業者11(西部)  | 施工前確認依賴中 |    | 1工区    | 該当無し         | 表示 施工前確認結果登録 |
| 5   | 05-210914-0039 | 2022年1月7日     | 施工前確認指示 | テスト業者11(西部)  | 施工前確認依頼中 |    | 1工区    | 該当無し         | 表示           |
|     |                |               |         |              |          |    |        |              |              |

### 4. その他

(1) 異常箇所を発見した場合

もし県管理道路において損傷等の異常箇所を発見した場合、次の手順で鳥取県に報告 する事ができます。

まず、TOP 画面より「異常箇所一覧」ボタンをクリックします。

| ТОРХ=  |                   |  |  |  |
|--------|-------------------|--|--|--|
| □ 一覧   | ■ 補修指示            |  |  |  |
| 異常箇所一覧 | 補修指示・完了報告・施工前確認一覧 |  |  |  |

次に、「異常箇所一覧」画面が表示されるので、画面右上にある「新規登録」ボタンを クリックします。

| 曾箇所一覧                      |              |                    |                  |          |           |              |              |              | 新規     |
|----------------------------|--------------|--------------------|------------------|----------|-----------|--------------|--------------|--------------|--------|
| <b>検索</b><br>日付 2022-02-17 | ~ 2022-02-24 |                    |                  |          |           |              |              |              |        |
| その他検索項目                    |              |                    |                  |          |           |              |              |              |        |
|                            |              |                    |                  |          |           | ٩            | 検索           |              |        |
| 表示条件                       |              |                    |                  |          |           |              |              |              |        |
| 2022年02月17日~2022年02月24     |              | E) <b>0</b> ##1577 | C III () (2) (1) | (西 48 梁) | 仪法相应 (又管) | mater 1 2015 |              | O #T # # # # | 体体中マ   |
|                            | ₩ 報告 00.23   | K) <b>V</b> XSIG1  |                  | ·杀(安皖奈)  | 推過観奈(了昇記  |              | 8中  一 相修垣示河の |              | 1冊1修元」 |

「新規登録」 ボタンをクリックすると、「異常箇所登録(管理側)」 画面が表示されます。

※異常箇所一覧画面では、すべての異常箇所情報が閲覧できますので、損傷などを見つけて登録する前に、既に登録されている損傷かどうか確認した上で登録ください。

| 異常箇所登録(管理側)                                                |          |
|------------------------------------------------------------|----------|
| 区分                                                         |          |
| 通常点検 臨時点検 苦情 災害調査 除雪                                       |          |
|                                                            |          |
| 指定なし ◆                                                     |          |
| 森目 (作電間始) 臨閉                                               |          |
| 発見時間 発見時間 O時刻を取得                                           |          |
|                                                            |          |
| ① 地図で場所を確認 場所:未設定                                          |          |
| 発見時の写真(作業前)                                                |          |
| フォルダから選ぶ                                                   |          |
| 発見時の写真(作葉前)が撮影されていません                                      |          |
| よくある作業 発売通線 発売準備 落て始め間 死時勤士 小げきり 同士加田 創港 (港価) 地線等後線板線 遊社士師 |          |
|                                                            |          |
| よくある作業以外                                                   |          |
| 発見内容                                                       |          |
| 分類 選択してください ⇔                                              |          |
| 事象 分類を選択してください ≑                                           |          |
| 作業                                                         |          |
| 事象を選択してください ⇔                                              |          |
| 資材(数量)                                                     |          |
| 作業を選択してください                                                |          |
| 作業後の写真                                                     |          |
| フォルダから選ぶ                                                   |          |
| 作業後の写真が撮影されていません                                           |          |
| 備考 福足専項があれば記入ください。                                         |          |
|                                                            |          |
| <b>緊急度</b>                                                 |          |
| 指定なし 至急 3日以内 1週間 1ヶ月                                       |          |
| 14m                                                        |          |
| (#AM<br>処置済 報告 (応急末) 報告 (応急末)                              |          |
| その他ファイルのアップロード                                             |          |
| フォルダから選ぶ                                                   |          |
| その他のファイルは添付されていません                                         |          |
|                                                            |          |
|                                                            |          |
|                                                            | キャンセル 登録 |
|                                                            |          |

この画面では、上から順に入力を行います。入力項目で不明な場合は仮の内容を入力し、 備考欄に不明な項目について記して報告してください。なお、画面下部にある、「種類」 の項目は、「報告(応急未)」を選択するようにしてください。

入力後、「保存」ボタンを押して入力を完了します。

(2) 完了報告が差し戻された場合

通常指示等で完了報告を行なったのち、入力内容の不備などで完了報告が差し戻され る場合があります。その際は、再度完了報告を編集する事ができますので、鳥取県から指 示された修正内容の通り修正し、再度完了報告を行なってください。なお、完了報告の差 し戻しは、電話やメール等で鳥取県から連絡があります。

#### (3) 完了報告時の写真の並べ替えについて

完了報告の入力時、添付する写真の順番を変更する事が可能です。下記のように、完了 報告の入力画面の写真それぞれに、矢印の付いたボタンが表示されますので、ボタンを押 す事で前後の写真の順番を入れ替える事が可能です。

| 完了報告書作成   |                                |
|-----------|--------------------------------|
| 指示内容      |                                |
| 指示内容を表示する |                                |
| 報告内容      |                                |
| 施工日       | 2022-02-24                     |
| 処理状況(施工前) |                                |
| 施工後写真     | 写真を握る ファイルをアップロードする            |
| その他添付ファイル | フォルダから選ぶ<br>その他のファイルは添付されていません |
| 工事概要      | 昨夜存 - 保存                       |

(4) 写真へのメモ機能について

本システムでは、写真にメモを記載するための「写真にメモする」ボタンが設置されて います。これは、撮影した写真にメモを記載することで、完了報告時に工事した内容を明 確に報告するために用意されています。

メモを行う機能は、完了報告や施工前確認結果の登録時に行えます。各画面の写真を添 付する項目には次のように「写真にメモする」ボタンが備わっています。なお、保存後は メモした内容は削除できません。

| 現場状況写真 | 写真を撮る ファイルをアップロードする |
|--------|---------------------|
|        | コメント<br>1           |
|        |                     |
|        |                     |
|        |                     |
|        |                     |
|        | 写真にメモする 削除          |

写真にメモする画面は次のようになります。

| 写真メモ機能                                                                                                    |
|----------------------------------------------------------------------------------------------------|
| Presentation       Presentation         Arrise       Presentation         Arrise       Presentation         Arrise       Presentation         Arrise       Presentation         Arrise       Presentation         Arrise       Presentation         Arrise       Presentation         Arrise       Presentation |

写真上をマウス、もしくはタブレット端末の場合は指やペンにてフリーハンドで図形 や文字を記載する事ができます。「保存」ボタンを押すことで写真に文字を付けて保存し ます。

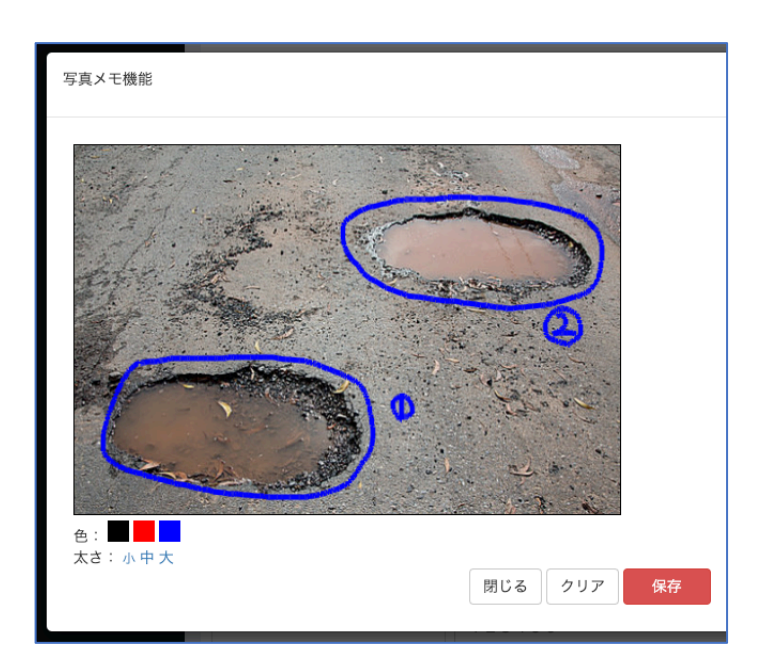

この例では、2箇所の穴に対し、それぞれ補修の細かな内容が違うことを次の画面にて 「コメント」欄に記載し、説明する例です。

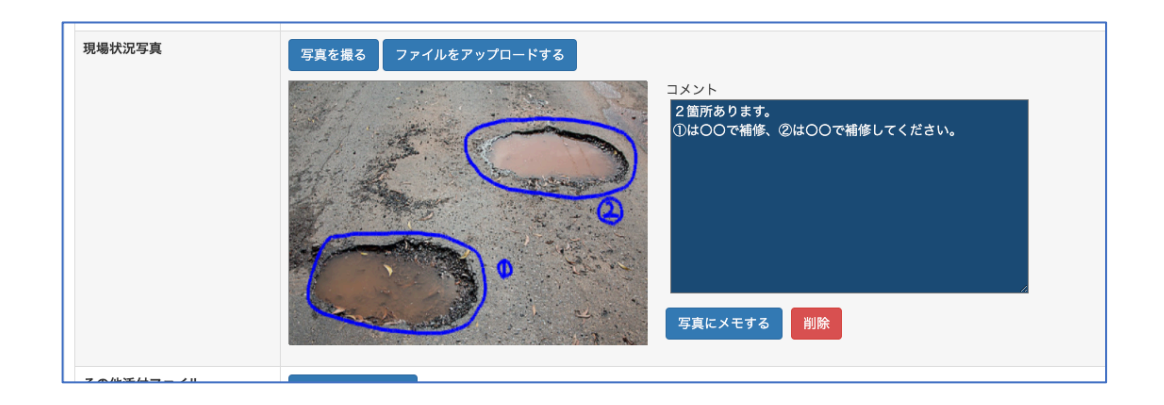

(5) パスワードを変更したい場合

パスワードを変更したい場合は、次の手順で変更します。

トップ画面の右上にある名前の部分をクリックすると、メニューが表示されます。ここで「パスワード変更」ボタンを押下します。

|      | 技術企画課01(鳥取県)        | +) ログアウト |
|------|---------------------|----------|
|      | パスワード変更<br>検索項目初期設定 |          |
| ストール | 分類・事象の順番変更          |          |
|      | ログアウト               |          |
|      |                     |          |

次に、「パスワード変更」画面が表示されますので、新しいパスワードを2回入力し、 保存ボタンを押すと完了です。

| パスワード変更               |           |  |
|-----------------------|-----------|--|
| <b>新しいパスワード</b> 新しいパ  | スワード      |  |
| <b>パスワード(確認)</b> 新しい。 | パスワード(確認) |  |
| 保存                    |           |  |
|                       |           |  |

保存後は、一度ログアウトし、新しいパスワードでログインできるか確認ください。

- (6)注意事項
  - ア.動作端末について

本システムは、インターネットに接続できるパソコン、タブレットであれば利用が可 能です。ただし、OS 及びソフトウェアが最新の状態でない場合、正常に動作しない可 能性があるため、利用の際は最新の状態でお使いください。なお、本システムはブラウ ザを利用して使用頂けますが、推奨するブラウザは次になります。

Google Chrome Firefox